To volunteer for any position within SBYBS you will need to have an account on sbybs.com. If you do not have an account, please create one on the website. For help with your account, please reach out to <a href="mailto:sblittleleaguevt@gmail.com">sblittleleaguevt@gmail.com</a>. Registering to volunteer with the website streamlines the all the registration steps into one place and removes the need to physically transmit government id's.

| ę |                        | -<br>4                                             |
|---|------------------------|----------------------------------------------------|
|   | Welcome back, Blaine C | ark! Your email address is blainerclark@gmail.com. |
| θ | My Account             | Players                                            |
|   | Calendar               |                                                    |
| : | Volunteer              | EC Elizabeth Clark /<br>D.O.B: November 30, 2010   |
|   | My Orders              |                                                    |
| Ę | Messages               | Henry Clark 🖉                                      |
| a | Store                  | D.O.B: November 30, 2010                           |
| A | Home                   | Add Player                                         |
|   |                        |                                                    |
|   |                        |                                                    |
|   |                        |                                                    |

1. Once your account is created, please login and select "Volunteer" on the left side.

2. You should be presented with the option to "Find Volunteer Roles".

| My Account  |                      |
|-------------|----------------------|
| Calendar    |                      |
| L Volunteer |                      |
| 📕 My Orders |                      |
| A Messages  |                      |
| Store       |                      |
| 🚹 Home      |                      |
|             | Volunteer            |
|             | Find Volunteer Roles |

3. You should be presented with season appropriate options.

| <b>Looking to get involved? Here are some opportunities.</b><br>Select a program below to view and select any division with available opportunities. |                |
|----------------------------------------------------------------------------------------------------|----------------|
| Programs                                                                                                    |                |
| 1 2024 Regular Season Softball                                                                                                    | View Divisions |
| 2 2024 Regular Season Baseball                                                                                                    | View Divisions |
| 3 2024 Winter Ball                                                                                                    | View Divisions |

4. Select the appropriate program/division, etc.

Programs

| 1 | 2024 Regular Season Softball                                                             | View Divisions       |
|---|------------------------------------------------------------------------------------------|----------------------|
| 2 | 2024 Regular Season Baseball                                                             | Hide Divisions       |
|   | Select Divisions:       Tee Ball       Instructional       AAA       Minors       Majors |                      |
| 3 | 2024 Winter Ball                                                                         | View Divisions       |
|   | < Back                                                                                   | lected Opportunities |

5. Select the desired position (positions change depending on season)

| Volunteer | Head Coach                                                                                                    | Assistant Coach                                                                                                    | Official - Team Parent                                          |
|-----------|----------------------------------------------------------------------------------------------------|----------------------------------------------------------------------------------------------------|-----------------------------------------------------------------|
|           | A Coaching/Safety Clinic is<br>mandatory for 1) all new coaches, 2)<br>one coach per team each season, an<br><b>Read More</b> | A Coaching/Safety Clinic is<br>mandatory for 1) all new coaches, 2)<br>one coach per team each season, an<br><b>Read More</b> | An annual background check with o<br>Little League is required. |
| Select    | Select                                                                                                    | Select                                                                                                    | Select                                                          |

6. Select "sign up a registered user"

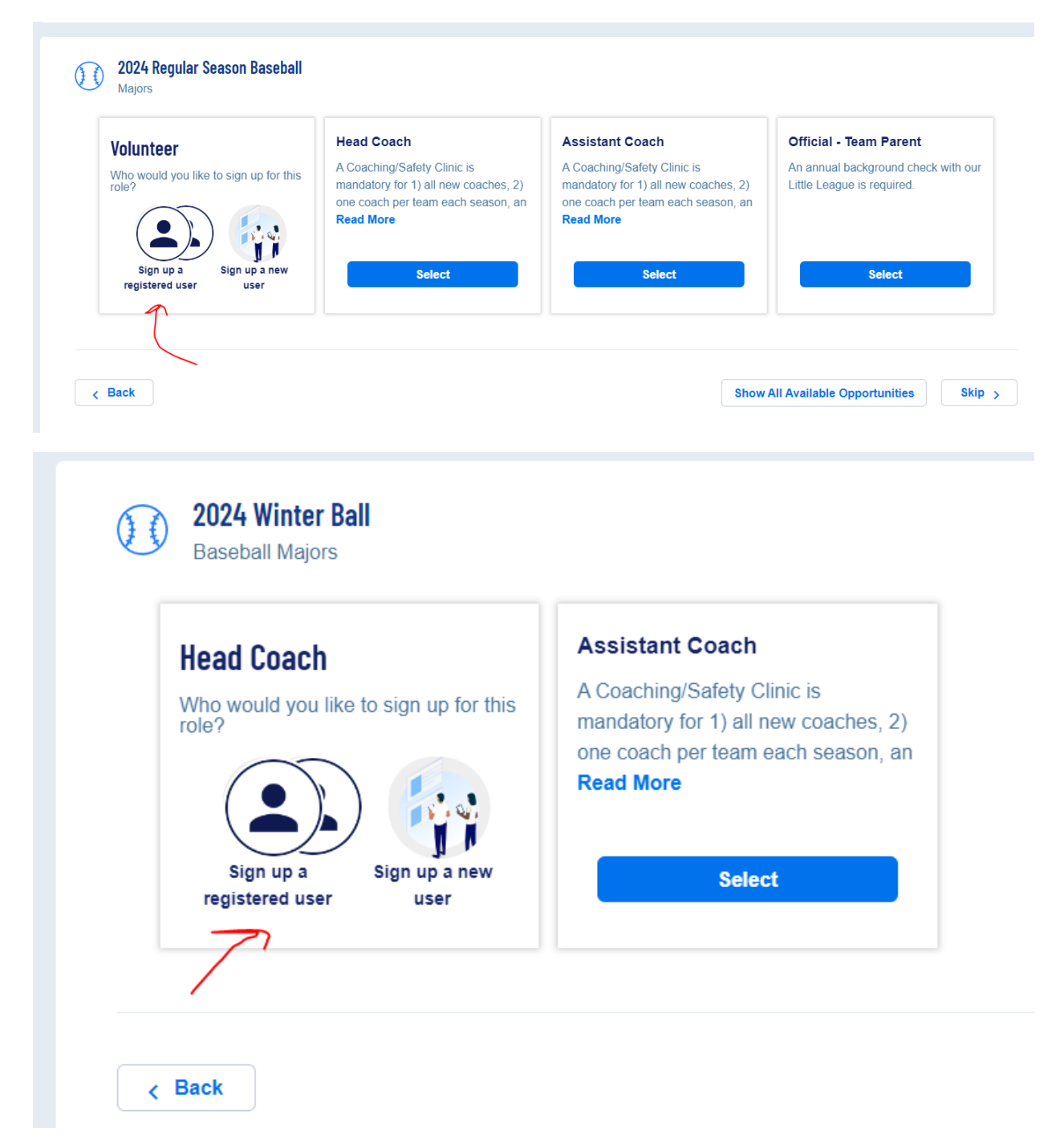

7. Select the appropriate user id.

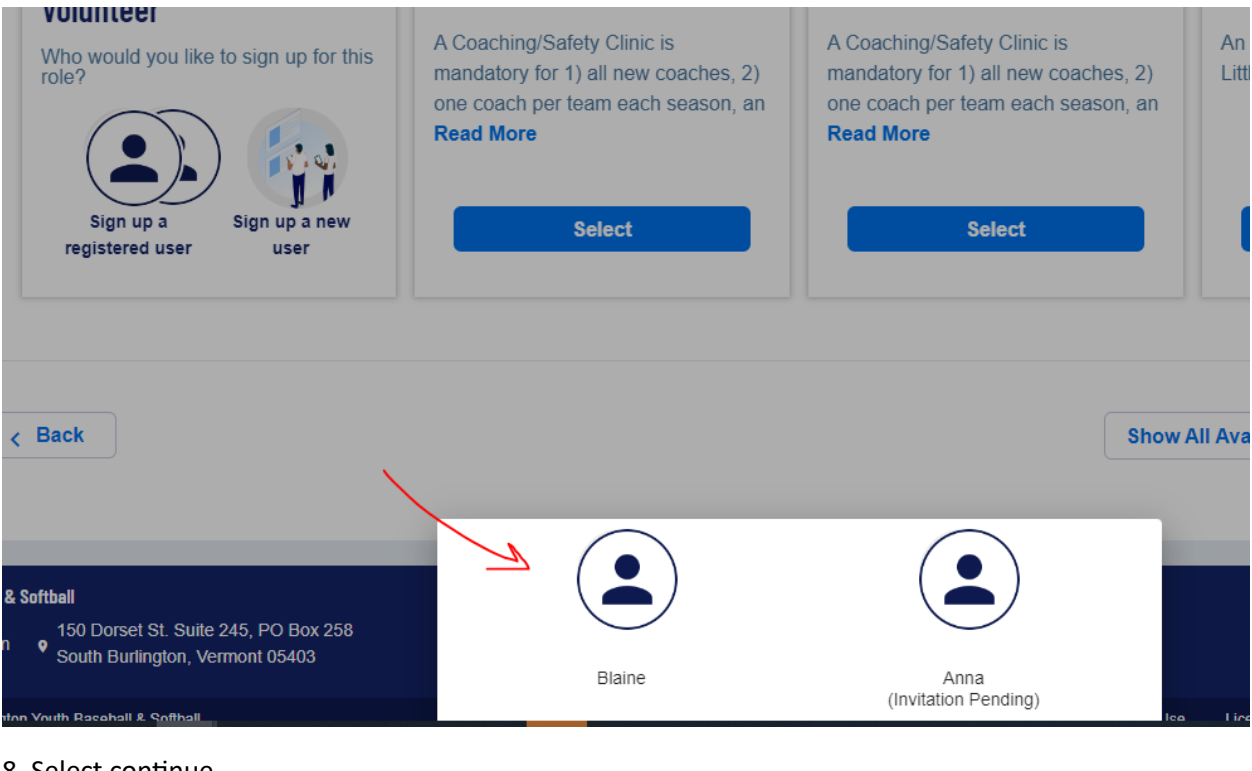

## 8. Select continue

| Head Coach                           | Assistant Coach                      |  |  |
|--------------------------------------|--------------------------------------|--|--|
| A Coaching/Safety Clinic is          | A Coaching/Safety Clinic is          |  |  |
| mandatory for 1) all new coaches, 2) | mandatory for 1) all new coaches, 2) |  |  |
| Read More                            | Read More                            |  |  |
| Blaine Clark is Selected             |                                      |  |  |
| ✓ Selected                           | Select                               |  |  |
|                                      |                                      |  |  |

9. You will be asked to provide contact information. You will need to review and accept the Little League Volunteer Application, Child Protection, and Privacy Policies. For the regular season you will be required to provide a government issued id. You can also attach a pdf of your Adult Abuse Training certification if you have already completed it. If you haven't, we can collect that later. Please see instructions below on completing that training.

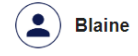

#### You've selected the following opportunity:

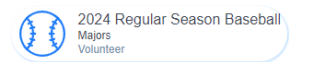

### **Contact Information**

|                                | Legal First Name *                             |                         |                  | Legal Last Name *                                   |        |
|--------------------------------|------------------------------------------------|-------------------------|------------------|-----------------------------------------------------|--------|
|                                | Blaine                                         |                         |                  | Clark                                               |        |
|                                |                                                |                         |                  | ·                                                   |        |
|                                | Email Address                                  |                         |                  | Date of Birth *                                     |        |
|                                | blainerclark@gmail.com                         |                         | 0                | 2/10/1994                                           |        |
|                                |                                                |                         |                  |                                                     |        |
| Upload Profile                 | Gender *                                       |                         | •                | Street *<br>123 Lane                                |        |
| Picture                        |                                                |                         | ]                |                                                     |        |
|                                | City*                                          | C State *               |                  | CZIP*                                               |        |
|                                | South Burlington                               | Vermont                 | •                | 05403                                               |        |
|                                |                                                |                         |                  |                                                     |        |
|                                | Cell Phone *                                   |                         |                  |                                                     |        |
|                                |                                                |                         |                  |                                                     |        |
| Additional Informati           | on                                             |                         |                  |                                                     |        |
| We need a little more inform   | nation for the following roles you've selected | ed.                     |                  |                                                     |        |
| <b>O</b> 0004 D 4 0            |                                                |                         |                  |                                                     |        |
| 2024 Regular Seas              | son Baseball                                   |                         |                  |                                                     |        |
|                                | d with convicted of pland po contact or a      | with to any arima(a)    | If yoo, doooribo | each charge in full N/A if not: *                   |        |
| involving or against a minor,  | , or of a sexual nature? *                     | juility to any crime(s) | li yes, describe | each charge in full. N/A li hot. "                  | ]      |
| O Yes O No                     |                                                |                         | Enter Answer     |                                                     |        |
|                                |                                                |                         |                  |                                                     | 0 / 40 |
| Have you ever been convict     | ted of or plead no contest or guilty to any o  | crime(s)? *             | If yes, describe | each crime in full. N/A if not: *                   |        |
| O Yes O No                     |                                                |                         | Enter Answer     |                                                     |        |
|                                |                                                |                         |                  |                                                     | 0 / 40 |
| Do you have any criminal ch    | narges pending against you regarding any       | crime(s)? *             | If yes, describe | each pending charge in full. N/A if not: *          |        |
| O Yes O No                     |                                                |                         | Enter Answer     |                                                     |        |
|                                |                                                |                         |                  |                                                     | 0 / 40 |
| Have you ever been refused     | d participating in any other youth programs    | s and/or listed on      | If yes, explain. | N/A if not: *                                       |        |
| O Yes O No                     | gible list?                                    |                         | Enter Answer     |                                                     |        |
| 0 0                            |                                                |                         |                  |                                                     | 0 / 40 |
| Little League Volunteer Appl   | lication *                                     |                         | Little League P  | rivacy Policy *                                     |        |
| View / Accept                  |                                                |                         | Vie              | w / Accept                                          |        |
| Little League Child Protection | on *                                           |                         |                  | tissued ID *                                        |        |
| View / Accept                  |                                                |                         | Only .png, .jpg, | .pdf, .jpeg, .gif files allowed. Max file size 10MB |        |

View / Accept

Additional State Required Clearances
 Only .png, .pdf, .jpeg, .gif files allowed. Max file size 10MB

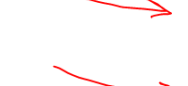

Training Certifications (First Aid, CPR, Concussion, Abuse Awareness) Only.png, jpg..pdf, jpeg, glf files allowed. Max file size 10MB

# Little League Privacy Policy \*

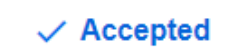

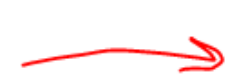

Government Issued ID \* Required Only .png, .jpg, .pdf, .jpeg, .gif files allowed. Max file size 10MB

|            | Enter Answer                                                           |              |
|------------|------------------------------------------------------------------------|--------------|
|            | N/A                                                                    |              |
|            | Vpload Document ×                                                      |              |
| g if       |                                                                        |              |
|            | Drag a document here                                                   |              |
|            | - or -                                                                 |              |
|            | Select a file from your computer                                       |              |
|            | Only.png, .jpg, .pdf, .jpeg, .gif files allowed.<br>Max file size 10MB | омв          |
| S<br>x fil | Upload Document                                                        | JSSIO<br>OMB |

## Adult Abuse Certification Upload

Training Certifications (First Aid, CPR, Concussion, Abuse Awareness) Only .png, .jpg, .pdf, .jpeg, .gif files allowed. Max file size 10MB

/

Select appropriate role

| any youth organization ineligible list? *                                                                                                    |                                                                       | )                       |
|----------------------------------------------------------------------------------------------------|-----------------------------------------------------------------------|-------------------------|
| Yes 💿 No                                                                                                    | N/A                                                                   |                         |
|                                                                                                    |                                                                       | 3/40                    |
| ittle League Volunteer Application *                                                                                                    | Little League Privacy Policy *                                        |                         |
| ✓ Accepted                                                                                                    | ✓ Accepted                                                            |                         |
| ittle League Child Protection *                                                                                                    | Government Issued ID *                                                | B colf portrait ing X   |
| ✓ Accepted                                                                                                    |                                                                       | Scir portrait.jpg ×     |
| Additional State Required Clearances<br>Only.png.jpg.pdf.jpeg.gif files allowed. Max file size 10MB                                                                                                    | Training Certifications (First Aid, CPR, Concussion, Abuse Awareness) | ertificate-2d9120fd-a × |
| /bich roles are you interested in:                                                                                                    |                                                                       |                         |
| ] Head Coach                                                                                                    |                                                                       |                         |
| Co-Coach<br>Assistant Coach                                                                                                    |                                                                       |                         |
| Team Parent                                                                                                    |                                                                       |                         |
|                                                                                                    |                                                                       |                         |
| Al-Star Coach                                                                                                    |                                                                       |                         |
| Board Member                                                                                                    |                                                                       |                         |
| Board Member                                                                                                    |                                                                       | Continue                |
| Board Member                                                                                                    |                                                                       | Continue                |
| Board Member                                                                                                    |                                                                       | Continue                |
| Board Member                                                                                                    | eginan,ooni,                                                          | Continue                |
| Board Member                                                                                                    | e grindi toonit.                                                      | Continue                |
| Board Member Board Member Board Member                                                                                                    | e ginan, oom,                                                         | Continue                |
| Board Member                                                                                                    | ve grinan, oorn,                                                      | Continue                |
| Board Member                                                                                                    | e grian com                                                           | Continue                |
| Board Member Board Member Board Member My Roles & Certificates                                                                                                    | eginali,com,                                                          | Continue                |
| Board Member<br>C Back<br>My Roles & Certificates<br>Blaine Clark                                                                                                    | e grindin, oorin,                                                     | Continue                |
| Board Member<br>C Back<br>My Roles & Certificates<br>BC<br>Blaine Clark ~                                                                                                    | vægnian, sonn.                                                        | Continue                |
| Board Member<br>Reack<br>My Roles & Certificates<br>BC<br>Blaine Clark  IN<br>Volunteer 2024 Regula                                                                                                    | ar Season Baseball <b>Majors</b>                                      | Continue                |
| Board Member         C         Board Member         C         Baard Member         C         Baard Member         C         Baard Member         My Roles & Certificates         BC         Blaine Clark         Volunteer 2024 Regula                                                                                                    | ar Season Baseball <b>Majors</b>                                      | Continue                |
| Allowit Could Board Member Cark Second Could Could Board Member Cark Second Could Be and the second could be address of the second could be address of t | ar Season Baseball <b>Majors</b>                                      | Continue                |
| Board Member<br>C Back<br>My Roles & Certificates<br>BC<br>Blaine Clark ~ •<br>Volunteer 2024 Regula                                                                                                    | ar Season Baseball <b>Majors</b>                                      | Continue                |

10. Upon completion you should see that you are registered for your desired position.

Note: You will need a digitized version of your government issued id to complete the process for certain seasons. The website will provide guidance on the proper format and size for the digitized copy.

**Abuse Awareness Training for Adults** – New for the 2024 season, Little League now requires annually that all volunteers complete an Abuse Awareness Training provided by either USA Baseball or comparable training,

Here are steps to complete that requirement and help SBYBS to confirm completion.

- 1. Create an account on <a href="https://usabdevelops.com/">https://usabdevelops.com/</a>
- 2. When your account is created associate it with South Burlington Little League;

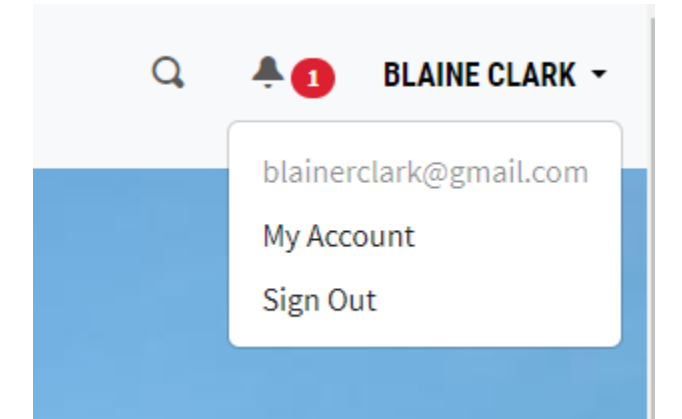

# **My Account**

| -                | My Drofile                | 🖍 Update My Profile |
|------------------|---------------------------|---------------------|
| 🚨 My Profile     | wy Frome                  |                     |
| E Courses        |                           | v                   |
| • Certifications | <b>&amp;</b> Blaine Clark |                     |

From your profile page scroll down to the Little League – Local Leagues section, then select South Burlington LL – South Burlington, VT, and click join.

Little League - Local Leagues
If your Little League is not listed, please select " \*\*Little League "
Select little league - local league...
South Burlington LL - South Burlington, VT (Member)
X

This step will allow SBYBS to verify volunteers have completed this requirement.

3. To register and complete the class click on "Education"

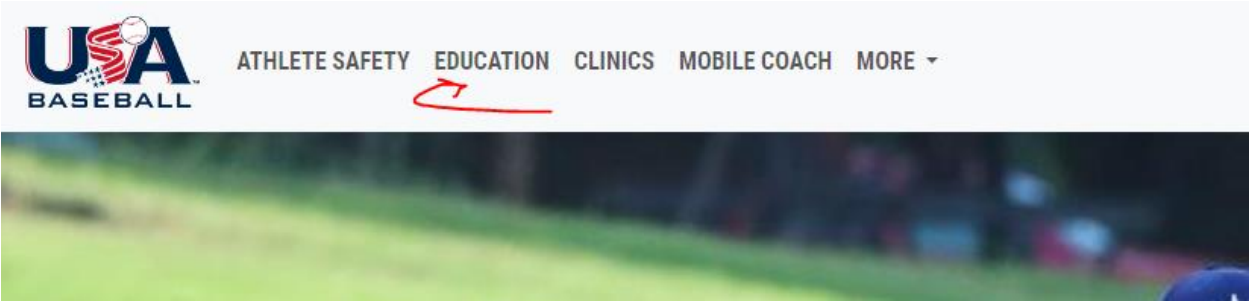

Click on courses and browse to Abuse Awareness for Adults;

| 9. Ja                        | Abuse Awareness for Adults                                                                   |           |
|------------------------------|----------------------------------------------------------------------------------------------|-----------|
| ADUSLAWARENESS<br>FOR ADULTS | Creating a Safe and Abuse Free Environment for Athletes                                      |           |
|                              | BASE Certification Coach "A" Certification Parent "A" Certification Umpire "U" Certification | Completed |

Then complete the course and take the certification quiz;

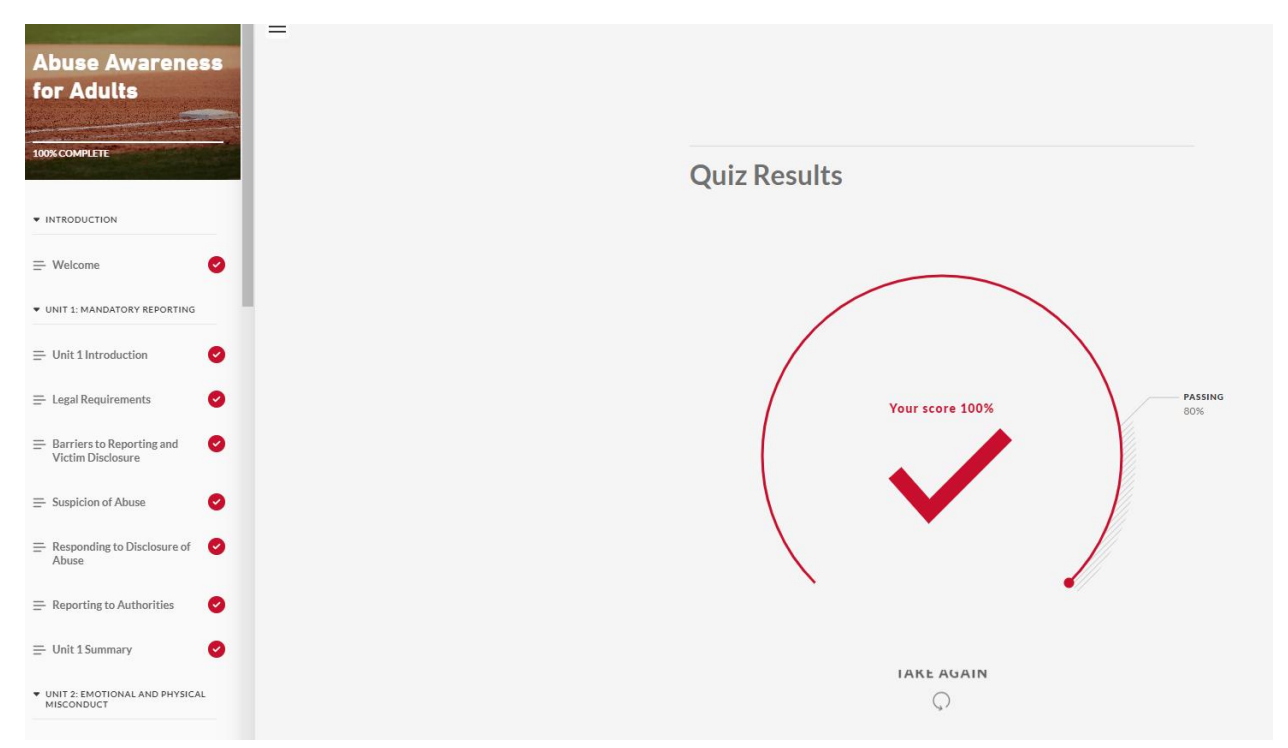

4. You can download your certification for the course by going to My Account -> Courses then download certificate.

| V Account        |                                                         |
|------------------|---------------------------------------------------------|
| Iy Account       | Courses                                                 |
| 🚨 My Profile     | courses                                                 |
| 💾 Courses        | My Courses Available Courses                            |
| • Certifications |                                                         |
|                  | Abuse Awareness for Adults                              |
|                  | Creating a Safe and Abuse Free Environment for Athletes |
|                  | Completed February 4, 2024                              |
|                  |                                                         |

If you have any issues with this process, please contact us at sblittleleaguevt@gmail.com